# HOW TO SUBMIT YOUR TIMS CERTIFICATION APPLICATION

### TIPS BEFORE YOU BEGIN

- Use Internet Explorer or Microsoft Edge for best results!
- Go to <u>https://www.mypdeapps.pa.gov/wfTIMS.aspx</u>
- Ready?? Let's go...

### Log Into www.education.pa.gov

- https://www.mypdeapps.pa.gov/wfTIMS.aspx
  - First time users; select "Register Username"
    - Complete the REGISTER form select the Register box. You will receive a Registration
       Complete message Select Continue
    - Go back to the MyPDESuite Application Login Screen
    - Log in using the username and password you just created.
    - Step by step guide can be found here:

https://www.education.pa.gov/Educators/Certification/Application/UserGuides/Pages/TIMSPersonal.aspx

- Returning users; log in

### Example: TIMS Log in Screen

| DEPARTMENT OF EDUCATION                                           |                                       |
|-------------------------------------------------------------------|---------------------------------------|
| pennsylvania PA                                                   |                                       |
| TIMS - LOGIN PAGE                                                 |                                       |
| TIMS                                                              | Powered by<br>KEYSTONE LOCIN          |
| Use your Keystone Login username and password<br>to login to TIMS | Register Username                     |
| User Name:                                                        | Edit Username                         |
| Password:                                                         | Forgot Username                       |
| Log In                                                            | Keystone Login HelpDesk: 877-328-0995 |

#### **TIMS - Certification Services**

Browser Recommendation: Use Internet Explorer 11 or Firefox to access the TIMS application.

Logging In: A Keystone Login account is required to access TIMS.

First time login to TIMS: you will be directed to a registration page where you will establish your TIMS profile, connecting your login to your certification records.

Help Desk/User Guides Having trouble logging in to TIMS? Call the Keystone Login Help Desk: <u>877-328-0995</u>

Experiencing an issue while logged in to TIMS? Send an email to ra-edcertquestions@pa.gov and include a screenshot and/or the error message.

Access TIMS User Guides and Answers to FAQs.

Red Circle is the link to click if you are a first time user

## TIMS Home Page

#### Go to NEW CREDENTIAL APPLICATION

| 🕘 🥖 💋 https://www.tims.pa.gov/Certification/w/AppHome.aspx?pp=7918562&cs=0&et=New&act    | ion=Logon                                  |                               | - 🖨 🖒 Search                   | <b></b>                  |
|------------------------------------------------------------------------------------------|--------------------------------------------|-------------------------------|--------------------------------|--------------------------|
| MSN   Outlook, Office, Skype, 😰 TIMS - For Personial Lisers 🧔 Applicant Home             | × 🖉 Log In 🌾 Log In                        | Je Home Page                  |                                |                          |
| pennsylvania                                                                             |                                            |                               |                                |                          |
| TIMS                                                                                     | Teacher Information                        | on Management System          |                                | Welcome Kelly Simonette! |
|                                                                                          | Home   Messages                            | Applications   Logoff         |                                | Hele & Support           |
| Welcome to TIMS !                                                                        |                                            | -                             |                                |                          |
| Messages                                                                                 |                                            | Profile & Settings            |                                |                          |
| UP Reviews messages with the application. Please use the PA-Teach help line (717) 728-32 | 24 or PDE Remedy for preliminary inquiries | View & Update My Profile      |                                | View My Tests On File    |
| My Inbox                                                                                 | 0                                          | Profile Change Application    |                                |                          |
| My Sent Messages                                                                         | 0                                          | Emergency Permit Reque        | st                             |                          |
|                                                                                          | Search Messages                            |                               | No Permit Request Records Four | id.                      |
| Application(s) In Process                                                                |                                            | Emergency Permit Application  | n                              |                          |
| View/Delet                                                                               | e Applications New Credential Application  | Credential(s)                 |                                |                          |
| No Application Records Found.                                                            |                                            | Request Frameable Certificate |                                |                          |
|                                                                                          |                                            |                               | No Certificate Records Found.  | 0.1                      |
|                                                                                          |                                            | ABCTE Permit                  |                                |                          |
| " denotes a required field.                                                              |                                            |                               |                                |                          |

#### TIMS - New Credential Application

Select Certification Type – Use the pull-down field to select certification type. Most will be Instructional 1 (61).

Select Subject Area – Use pulldown and choose your subject area (s). Dual Majors should add both subject areas here before saving (dual majors are required to apply for both certifications concurrently) NOTE: SPED – Do NOT Select Special Education EXPANSION PK-8 or Special Education EXPANSION 7-12. Use Special Education PK-12. Do NOT SAVE until you complete the rest of the form.

Answer the rest of the questions to continue >> SAVE.

You should see: "Your application requires a response to the following preliminary question(s)"
 > Are you applying to add an additional subject area to an existing Instructional I Credential through *testing alone*? ANSWER: NO

> Will a Pennsylvania institution verify that you meet certification requirements for the certification you are apply for? ANSWER: YES

Are you sure you want to proceed with this application: YES

### Step 1 : Background Questions

Answer questions 1-7 Check Affidavit box Select NEXT in upper right hand corner (to page 2)

#### Step 2: Demographic Details

Complete all information on page 2 Use your NON-PennWest email address as PDE may need to contact you regarding this application. Select NEXT in upper right hand corner (to page 3)

### Step 3: Education Details

- Required Education
  - Click ADD NEW
  - Select Pennsylvania Western University
    - AUN Number 401637019
  - Contact Official Details
    - DEBORAH GRUBB (Edinboro)
    - AMY SHOPE (California)
    - ERIN LEWIS (Clarion)
  - Did you receive any Degree while at this institution?

#### > YES

- Degree: Select BACHELORS or MASTERS
- Date Conferred (MM/YY)
- GPA

### Step 3: Education Details (continued)

- Select Major Subject Area from Pulldown (\*Note, if you are a graduate student and your program is not listed in the list of PennWest programs, specify your legacy campus instead of PennWest)
- Did you complete the PDE approved Educator Preparation Program(s) for this subject area at this institution?

>YES

#### - Click here to add Educator Preparation Program

- Your program should appear in the pulldown
- Program Level Undergraduate or Graduate
- Program Level Type Traditional
- Add attendance start date MM/YYYY
- Add anticipated Graduation date MM/YYYY
- Add Program GPA
- Save
- Click NEXT for page

| New Credential /                                                     | Application                | na • Instruc       | tional I                     |                                      |                                                     |                                 |             | Applicatio        | n ID: 1145753   |
|----------------------------------------------------------------------|----------------------------|--------------------|------------------------------|--------------------------------------|-----------------------------------------------------|---------------------------------|-------------|-------------------|-----------------|
|                                                                      | Subject Ar                 | ea : Special       | Education PK-8 (9226         | 5) , Grades PK-4 (2825)              |                                                     |                                 |             | Application Stat  | us: Incomplete  |
| Step 3 : Education                                                   | n Details                  |                    |                              |                                      |                                                     |                                 | < Prev      | 1 2 3 4 3 Sum     | nany Next >     |
|                                                                      |                            |                    |                              |                                      |                                                     |                                 |             |                   | 0               |
| Institution Nar                                                      | me Sta                     | ite Country        | Degree Conferred             | Degree GPA Date Conferred            | Major Subject Area                                  | Educator Prep Program Attended? | Program GPA | Record Added Date | x               |
| Edinboro University of P                                             | PA P                       | A USA              | Bachelors                    | 3.50 12/2019                         | Early Childhood Education; Teach Elementary SpecEd; | No                              |             | 12/09/2019        | Edit m          |
| Edit Record (To chang                                                | e the institutio           | n, please de       | lete this record and ther    | add the correct one.)                |                                                     |                                 |             |                   |                 |
| institution Name"                                                    |                            |                    | Contact Official Details     |                                      |                                                     |                                 |             |                   |                 |
| Edinboro University o                                                | f PA                       |                    | Stephanie Williams           |                                      |                                                     |                                 |             |                   |                 |
| institution Address                                                  |                            |                    | Phone                        | Email Address                        |                                                     |                                 |             |                   |                 |
| Meadville St                                                         |                            |                    |                              | swinams@edinboro.edu                 |                                                     |                                 |             |                   |                 |
| Edinboro                                                             | Pennsylvan                 | ia 🔻 1644          | 4                            |                                      |                                                     |                                 |             |                   |                 |
| Did you receive any Deg                                              | gree while at this         | institution? **    |                              |                                      |                                                     |                                 |             | 🥶 Yes 🔍 No        |                 |
| Degree Information<br>Degree<br>Bachelors •<br>Major Subject Area(s) |                            | Date Cor<br>12/201 | nferred(MM/YYYY)=<br>9       |                                      | Grade Point Average (GPA)* 3.5                      |                                 |             |                   |                 |
|                                                                      |                            | _                  | м                            | lajor Subject Area                   |                                                     | CTP Code                        | _           |                   | -               |
|                                                                      |                            |                    | Early                        | Childhood Education                  |                                                     | 13.1210                         |             | Remove            |                 |
|                                                                      |                            |                    | Теас                         | h Elementary SpecEd                  |                                                     | 13.1017                         |             | Remove            |                 |
| Educator Preparation<br>Did you complete the PE                      | Program<br>DE-Approved Edu | cator Prepara      | tion Program(s) for this sul | oject area(s) at this institution? * |                                                     |                                 |             | • Yes O No        | or Subject Area |

| Educator Prep Program Name             | Program Level | Program Level Type | Attendance Start Date | End/Anticipated Graduation Date |      |        |
|----------------------------------------|---------------|--------------------|-----------------------|---------------------------------|------|--------|
| Instructional I Grades PK-4            | Undergraduate | Traditional        | 08/2015               | 12/2019                         | Edit | Remove |
| Instructional I Special Education PK-8 | Undergraduate | Traditional        | 08/2015               | 12/2019                         | Edit | Remove |

Disclaimer: Educator Preparation Program information submitted in this application will be sent to the Pennsylvania preparing institution holds appropriate submit the recommendation for certification through TIMS. Completion of Educator Preparation Program completed autside of Pennsylvania may require verification from the institution via the PDE338A-College/University Verification Form vill be provided with the coversheet printed at the end of the analyzation programs.

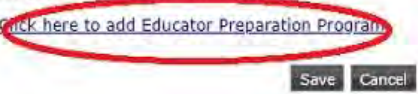

#### Step 4 : Certification Program Provider Survey Complete all questions Select NEXT for page 5

#### Step 5 : Certification Details

In State Certification -

You currently do not hold any Pennsylvania State Certifications. Answer Yes or No

Out-of-State Certification -Answer Yes or No (if YES, click to add certification info)

Select NEXT for Application Summary – Review Carefully

### TIMS - Application Summary

#### **FEES & PAYMENTS**

**\$200** unless military affiliated

Complete CODE of CONDUCT questions.

Print application for your records.

Proceed to submit >>

- Payment Processing and Application/Request Submission
  - Select Credit Card
  - Proceed to Payment Vendor Page
    - Click OK to be redirected to secure card payment site.

Do not hit back or you will have to contact customer support which is a very long wait.

Once payment is complete, you will be returned to TIMS. If an application cover sheet is required, you will have the opportunity to print it. You do NOT have to submit any test scores to PDE. If they want anything else, submit it or check with your campus Office of Clinical Experiences.

#### BEFORE YOU GO....

Please wait until your final grades have been posted and your final GPA has been updated. You do not need to wait until you receive your diploma.

Please complete your application as soon as possible after graduation to avoid any issues with discontinued programs.

It is recommended that you wait to submit your TIMS application until all testing requirements are complete!

Please submit your completed TIMS Credential Application . Your TIMS application will not be processed without it.

NOTE – To avoid delays in processing, notate the following on your credential application

 If you are using your GPA to pass a PRAXIS II/PECT exam - tell us which exams and module(s)